# ALTA, MODIFICACIÓN Y BAJA DE ORGANIZACIONES SINDICALES DE LOS TRABAJADORES

## ALTA DE TRABAJADOR

Ingresamos a SUNAT Operaciones en línea SOL/Mis Trámites y Consultas y registramos las credenciales de acceso.

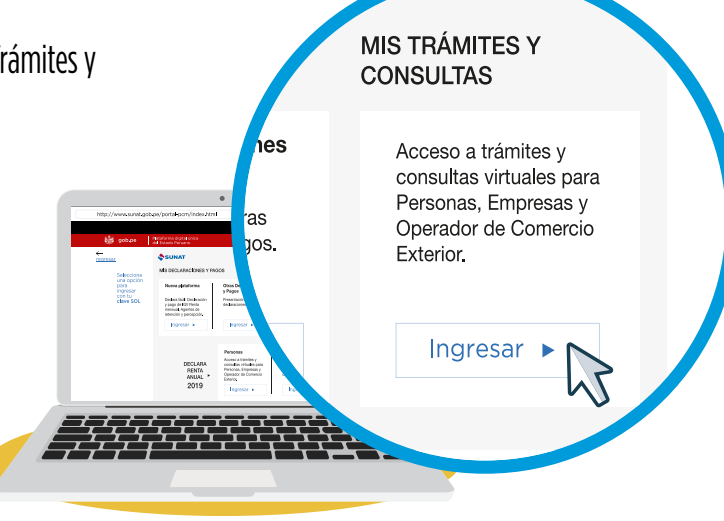

2 Accedemos a la opción Empresas/Mi RUC y Otros Registros/ T-Registro/ Registro de Trabajadores.../ Registro Individual.

| ¿Qué necesitas hacer? | Busque una opción del menú                                                                            | ٩                                                                                              |
|-----------------------|----------------------------------------------------------------------------------------------------|------------------------------------------------------------------------------------------------|
| Personas              | Ejecución Forzada - Tasación     Mi RUC v Otros Registros                                             | ► Nuevo Sist. de Embargo por Medios<br>Telemáticos                                             |
| Empresas              | ► Mis Datos del RUC                                                                                   | ▶ Plataforma de Confirmación del RHE y de la<br>FE                                             |
| Comercio Exterior     | <ul> <li>▶ Actualizo información de mi RUC</li> <li>▶ Reporte Tributario y Aduanero</li> </ul>        | <ul> <li>▶ Revisión de mis deudas</li> <li>▶ Mi fraccionamiento</li> </ul>                     |
|                       | <ul> <li>T-Registro</li> <li>Registro de Derechohabientes</li> </ul>                                  | ► Expediente Virtual                                                                           |
|                       | <ul> <li>▶ Registro del Empleador</li> <li>▶ Registro de Trabaj., Pension., Pers. en forma</li> </ul> | <ul> <li>Opción para Imprentas SOL</li> <li>Plataforma Electrónica de Fiscalización</li> </ul> |
|                       | Registro individual                                                                                   | ► Acceso a Entidades Externas                                                                  |
|                       | Consultas y reportes                                                                                  | ▶ Registro para control de Bienes<br>Fiscalizados                                              |

**3** Buscamos a la persona en la opción de "Búsqueda de Persona" para poder vincularla como trabajador. Luego hacer clic en grabar.

|                                                                                                   | Búsqueda de Persona                                   |  |
|---------------------------------------------------------------------------------------------------|-------------------------------------------------------|--|
| l'ipo de Documento:<br>Número de Documento:<br>Fecha de Nacimiento:<br>País Emisor del Documento: | L.E / DNI<br>40226087<br>14/06/1979<br>PERÙ<br>Buscar |  |
| Apellido Paterno:<br>Apellido Materno:<br>Nombres:<br>Sexo:                                       | Masculino Femenino                                    |  |
| Nuevo Grabar Limpiar F                                                                            | letornar                                              |  |

**4** Registramos los datos del alta del trabajador, entre ellos los datos del sindicato (Nivel de Organización Sindical, Organización Sindical y fecha de afiliación sindical).

|                                                                                                    | кедізно це ттара                              | ajadores, Pensio                                                                  | onistas y otros Presta                                                                                   | uores de Servicios                                              |         |           |
|----------------------------------------------------------------------------------------------------|-----------------------------------------------|-----------------------------------------------------------------------------------|----------------------------------------------------------------------------------------------------|-----------------------------------------------------------------|---------|-----------|
| Datos de Identificación                                                                                               |                                               |                                                                                   |                                                                                                    |                                                                 |         |           |
| Ingrese a la opción <i>Búsqueda de Persona</i> actualice los dat<br>Tipo y Número de Documento: L.E / DNI •           | os de identificación de la persona            | Fecha de Nacimiento:                                                              | 14/06/1979                                                                                               | País emisor de Documento:                                       | PERÚ    |           |
| Apellidos y Nombres: SALAZAR<br>Nacionalidad: PERU<br>Teléfono( código y número ):<br>Correo electrónico: personal@cc | ▼ 98765<br>prreo.com                          | <ul> <li>Sexo:</li> <li>Primera dirección:</li> <li>Segunda dirección:</li> </ul> | MASCULINO<br>PSJ. LA AMAPOLA<br>Detaile                                                                  | Estado Civil:                                                   | SOLTERO |           |
| Categoría<br>Resumen de Prestadores Trabajador Pensionista                                                            | Personal en formación laboral                 |                                                                                   |                                                                                                    |                                                                 |         |           |
| Fecha da Inicio<br>(dd/mm/aaaa)<br>Periodo laboral: 01/02/1023                                                        | Fecha de Fin<br>(dd/mm/aaaa)                  | donde labora:                                                                     | 20154477374 - MUNICIPA<br>Cod. Local Loca<br>0000 CAI<br>Tipo                                            | LIDAD PROVINCIAL<br>)<br>ESQ AYACUCHO TACNA<br>DOMICILIO FISCAL | (       | ▼ Detalle |
| Tipo de trabajadori FUNCIONARIO PUBLI<br>Régimen laboral: D LEG N.º 728<br>Cetaeoris ocupacionali FUNCIONARIO         | Fecha de In<br>(dd/mm/as,<br>ico v 01/02/2022 | 1                                                                                 | <ul> <li>✓ Jornada de trabajo m</li> <li>Jornada atípica o acu</li> <li>Trabajo en horario no</li> </ul> | áxima<br>mulativa<br>cturno                                     |         |           |
| Código<br>Ocupación: 217008                                                                                           | Nombre<br>INGENIERO, APLICACIONES             | al:                                                                               | NINGUNA                                                                                                  |                                                                 |         | •         |
| Tipo de contrato: A PLAZO INDET - D<br>Tipo de pago y periodicidad de EFECTIVO V                                      | ALEG. 728<br>MENSUAL                          | scapacidad?                                                                       | ) si                                                                                                    | No                                                              |         |           |
| Monto de remuneración básica inicial:                                                                                 | ¿Sindicalizado?<br>Nivel de Org. Si           | indical:                                                                          | Si     SINDICATO                                                                                         |                                                                 |         | _         |
| Datos de Seguridad Social                                                                                             | Org. Sindical:                                |                                                                                   | Codigo: 20041323                                                                                         | ORES MUNICIPALES                                                |         | •         |
| Jatos de la Situación Educativa<br>Datos Tributarios                                                                  | Afiliación Sindic                             | al:                                                                               | Fecha de Inicio<br>(dd/mm/aaaa)<br>01/03/2023                                                            | Fecha de Fin<br>(dd/mm/aaaa)                                    | Detalle |           |
|                                                                                                    | Situación:                                    |                                                                                   | Activo                                                                                                   |                                                                 |         |           |

5 Luego de haber ingresado toda la información del trabajador, hacemos clic en aceptar y luego en grabar.

|                                                      |                                                                                                    | Registro de Trabaj                              | jadores, Pensionista                                                                                                    | as y Otros Prestado | ores de Servicios         |         |  |
|------------------------------------------------------|----------------------------------------------------------------------------------------------------|-------------------------------------------------|----------------------------------------------------------------------------------------------------|---------------------|---------------------------|---------|--|
| atos de Identificación                               |                                                                                                    |                                                 |                                                                                                    |                     |                           |         |  |
| ngrese a la opción Actualización de L                | Datos de Identificación actualice los datos                                                                                                    | de identificación de la persona                 |                                                                                                    |                     |                           |         |  |
| ipo y Número de Documento:                           | L.E / DNI - 40                                                                                                    |                                                 | Fecha de Nacimiento:                                                                                                    | 14/06/1979          | País emisor de Documento: | PERÚ    |  |
| Jacionalidad:                                        | PERU                                                                                                    | Ŧ                                               | Sex0:                                                                                                    | MASCOLINO           | Estado Civil:             | SOLIERO |  |
| eléfono( código y número ):                          |                                                                                                    | · 987                                           | Primera dirección:                                                                                                    | PSJ. LA AMAPOLA     |                           |         |  |
| orreo electrónico:                                   | personal@correo.com                                                                                                    |                                                 | Segunda dirección:                                                                                                    | Detalle             |                           |         |  |
| ategoría                                             |                                                                                                    |                                                 |                                                                                                    |                     |                           |         |  |
| Resumen de Prestadores Trabajad                      | lor Pensionista Personal en formació                                                                                                    | n laboral                                       |                                                                                                    |                     |                           |         |  |
| Pensionista                                          |                                                                                                    |                                                 |                                                                                                    |                     |                           |         |  |
| Personal en formación labora<br>Personal de Terceros | al .                                                                                                    |                                                 |                                                                                                    |                     |                           |         |  |
|                                                      |                                                                                                    |                                                 | (                                                                                                    | Grabar Retor        | mar                       |         |  |
|                                                      | and a factor of the state of the state of th | and started as the Annula dal T. Car            | interest of the second second s |                     |                           |         |  |
| 'ara mayor betaile respecto a las opcio              | ones e información solicitada, sirvase ingres                                                                                                    | ar al siguiente enlace: <u>Ayuud uel 1-Ke</u> ç | <u>19500</u>                                                                                                    |                     |                           |         |  |
|                                                      |                                                                                                    |                                                 | _                                                                                                    |                     |                           |         |  |
|                                                      |                                                                                                    |                                                 |                                                                                                    | · V                 |                           |         |  |
|                                                      |                                                                                                    |                                                 |                                                                                                    |                     |                           |         |  |
|                                                      |                                                                                                    | Registro de Traba                               | jadores, Pensionist                                                                                                    | as y Otros Prestado | ores de Servicios         |         |  |
|                                                      |                                                                                                    | -                                               |                                                                                                    |                     |                           |         |  |
| mpresión de Constancias de                           | Alta, Modificación o Baja de un P                                                                                                    | restador de Servicios                           |                                                                                                    |                     |                           |         |  |
| atos de Identificación                               |                                                                                                    |                                                 |                                                                                                    |                     |                           |         |  |
| e ha realizado el alta, modificación o baja d        | le un prestador de servicios satisfactoriamente, ou                                                                                                    | yos datos de identificación son:                | Eacha da Masimian                                                                                                    | . 14/08/            | 1070                      |         |  |
| aís emisor de Documento:                             | PERÚ                                                                                                    |                                                 | Pecha de Nacimien                                                                                                    | 14/00/              | 181.8                     |         |  |
| pellidos y Nombres:                                  | SALAZAR                                                                                                    |                                                 |                                                                                                    |                     |                           |         |  |
| ategorías en las cuales se realizó el alta, m        | odificación o baja de un prestador de servicios:                                                                                                    |                                                 |                                                                                                    |                     |                           |         |  |
| rabajador                                            |                                                                                                    | Alta                                            | Imprimir CIR                                                                                                    |                     |                           |         |  |
|                                                      |                                                                                                    |                                                 |                                                                                                    |                     |                           |         |  |
|                                                      |                                                                                                    |                                                 |                                                                                                    |                     | _                         |         |  |
|                                                      |                                                                                                    | Mei                                             | nsaje                                                                                                    | 8                   |                           |         |  |
|                                                      |                                                                                                    |                                                 |                                                                                                    |                     |                           |         |  |
|                                                      |                                                                                                    |                                                 |                                                                                                    |                     |                           |         |  |
|                                                      |                                                                                                    | Los                                             | datos fueron graba                                                                                                    | dos exitosamente.   |                           |         |  |
|                                                      |                                                                                                    |                                                 |                                                                                                    |                     |                           |         |  |
|                                                      |                                                                                                    |                                                 | Acepta                                                                                                    | <b>a</b>            |                           |         |  |
|                                                      |                                                                                                    |                                                 |                                                                                                    |                     |                           |         |  |
|                                                      |                                                                                                    |                                                 |                                                                                                    |                     |                           |         |  |
|                                                      |                                                                                                    |                                                 |                                                                                                    |                     |                           |         |  |
|                                                      |                                                                                                    |                                                 |                                                                                                    | - \]                |                           |         |  |

## **MODIFICACIÓN DE TRABAJADOR**

Accedemos a la opción Empresas/ Mi RUC y Otros Registros/ T-Registro/Registro de Trabajadores.../ Registro Individual, buscamos al trabajador y hacemos clic en modificar.

| ngrese er Namero de Docame | no.                    |                               | Komero de Documento      O Apendos y Nombre: | Buscar    |           |
|----------------------------|------------------------|-------------------------------|----------------------------------------------|-----------|-----------|
| uevo                       | -                      |                               |                                              |           | Modificar |
| Categoría                  | Documento de Identidad | Apellidos y Nombres           | Fec. Nac.                                    | Sexo      |           |
| 184                        | L.E / DINI - 40225087  | SALAZAR UKESPU MARTIN KUDULFU | 14/06/19/2                                   | wasCulino |           |

2 Al mostrar los datos del trabajador, podremos modificar la información sindical. Las modificaciones permitidas son (1) fecha del registro vigente, (2) baja al registro vigente, o (3) nuevo periodo sindical.

|                                                                                     | Registro de Trabaja                                                           | adores, Pension                          | istas y Otros Presta                      | adores de Servicios                                                                                                    |                                       |
|-------------------------------------------------------------------------------------|-------------------------------------------------------------------------------|------------------------------------------|-------------------------------------------|----------------------------------------------------------------------------------------------------|---------------------------------------|
| Datos de Identificación                                                             |                                                                               |                                          |                                           |                                                                                                    |                                       |
| Ingrese a la opción Actualización de Dat                                            | tos de Identificación actualice los datos de identificación de la persona     |                                          |                                           |                                                                                                    |                                       |
| Tipo y Número de Documento:<br>Apellidos y Nombres:                                 | L.E / DNI - 40<br>SALAZAR :                                                   | Fecha de Nacimiento:<br>Sexo:            | 14/06/1979<br>MASCULINO                   | País emisor de Documento:<br>Estado Civil:                                                                                | PERÚ<br>SOLTERO                       |
| Nacionalidad:<br>Teléfono( código y número ):<br>Correo electrónico:                | PERU ♥<br>♥ 987654321<br>personal@correo.com                                  | Primera dirección:<br>Segunda dirección: | PSJ. LA AMAPOLA<br>Detalle                |                                                                                                    |                                       |
| Categoría<br>Resumen de Prestadores ( <u>Trabajado</u> )                            | Pensionista Personal en formación laboral                                     |                                          |                                           |                                                                                                    |                                       |
| Datos laborales                                                                     |                                                                               |                                          |                                           |                                                                                                    |                                       |
| Fecha                                                                               | de Inicio Fecha de Fin Motivo de baja del registro                            |                                          | Establecimiento donde labora:             | 20154477374 - MUNICIPALIDAD PROVINCIAL<br>Cod. Local Local<br>0000 CAL. ESQ AYACUCHO TACNA I<br>Tipo: DOMICILIO FISCAL    | IRO. 377 CENTRO CIVICO PIUI - Detalle |
| ( <i>da/mn</i><br>Periodo laboral: 01/02/                                           | vaaaa) (dormnyaaaa)<br>2023                                                   | ▼ Detalle                                | Jornada laboral:                          | <ul> <li>Jornada de trabajo máxima</li> <li>Jornada atipica o acumulativa</li> <li>Trabajo en horario nocturno</li> </ul> |                                       |
| Tipo de trabajador: FU                                                              | INCIONARIO PUBLICO V 01/02/2023                                               | Detalle                                  | Situación especial:                       | NINGUNA                                                                                                    | •                                     |
| Régimen laboral:                                                                    | ) LEG N.º 728                                                                 | -                                        | ¿Persona con discapacidad?                | ○ Si                                                                                                    |                                       |
| Categoría ocupacional: F                                                            | UNCIONARIO<br>ódigo Nombre                                                    | •                                        | ¿Sindicalizado?                           | ● Si ○ No                                                                                                    |                                       |
| Ocupación: 2<br>Tipo de contrato: A                                                 | 17008 INGENIERO, APLICACIONES DE LA INFORMATICA<br>A PLAZO INDET - D.LEG. 728 | -                                        | Nivel de Org. Sindical:<br>Org. Sindical: | SINDICATO V                                                                                                    | ····                                  |
| Tipo de pago y periodicidad de<br>ingreso:<br>Monto de remuneración básica inicial: | FECTIVO V MENSUAL                                                             |                                          | Afiliación Sindical:                      | Codigo: 20041323<br>Fecha de Inicio Fecha de Fin<br>(dd/mm/aaaa) (dd/mm/aaaa)<br>01/03/2023                               | Detalle                               |
|                                                                                     |                                                                               |                                          | Situación:                                | Activo                                                                                                    |                                       |

**3** En este ejemplo vamos a agregar un nuevo período por cambio de sindicato.

a) Previamente se debe dar de baja al anterior sindicato.

| Codigo   | Org. Sindical                            |                                                         | Fecha de Inicio    | Fecha de Fin |  |
|----------|------------------------------------------|---------------------------------------------------------|--------------------|--------------|--|
| 20041323 | SINDICATO DE TRABAJADORES MUNICIPALES DE | Org. Sindical                                           | 8                  |              |  |
|          |                                          | Fecha de Inicio <u>01/C</u><br>Fecha de Fin <u>31/C</u> | 19/2023<br>19/2023 |              |  |

b) Pulsar agregar y colocar la nueva fecha de inicio.

|                      | Our Sindical                                                                                                    | Focha do Inicio                 | Forba de Fie               |          |          |
|----------------------|----------------------------------------------------------------------------------------------------|---------------------------------|----------------------------|----------|----------|
| 20041323             |                                                                                                    | 01/03/2023                      | Fecha de Fin<br>31/03/2023 |          |          |
|                      |                                                                                                    |                                 |                            |          |          |
|                      |                                                                                                    |                                 |                            |          |          |
| g. Sindical          | One Sindical                                                                                                    | Facha da Inicio                 | Eacha da Ein               |          | Agregar  |
| 20041323             | SINDICATO DE TRABAJADORES MUNICIPALES DE Org. Sindical                                                                  |                                 | 31/03/2023                 |          |          |
|                      |                                                                                                    | 13                              |                            |          |          |
| Org. Sindical        |                                                                                                    |                                 |                            | 4        | Agregar  |
| Codigo               | Org. Sindical                                                                                                    | Fecha de Inicio                 | Fecha de Fin               |          |          |
| 20224190<br>20041323 | PEDERACION NACIONAL DE TRABAJADORES CAS DEL SECTOR EDUCACION - FENTRA<br>SINDICATO DE TRABAJADORES MUNICIPALES DE PIURA | ACASSE 01/05/2023<br>01/03/2023 | 31/03/2023                 | <b>1</b> | <b>-</b> |
|                      |                                                                                                    |                                 |                            |          |          |
|                      |                                                                                                    |                                 |                            |          |          |

c) Finalmente en el formulario principal se muestra los nuevos datos del sindicato, luego hacemos clic en aceptar y grabar.

|                                                                                                    | Registro de Traba                                                                                                    | jadores, Pensio                          | nistas y Otros Presta                                        | dores de Servicios                                                                                                    |
|----------------------------------------------------------------------------------------------------|----------------------------------------------------------------------------------------------------|------------------------------------------|--------------------------------------------------------------|----------------------------------------------------------------------------------------------------|
| atos de Identificación                                                                                  |                                                                                                    |                                          |                                                              |                                                                                                    |
| grese a la opción Actualización de C                                                                    | Datos de Identificación actualice los datos de identificación de la persona                                                                                                    |                                          |                                                              |                                                                                                    |
| po y Número de Documento:<br>sellidos y Nombres:                                                        | L.E / DNI - 40<br>SALAZAR                                                                                                    | Fecha de Nacimiento:<br>Sexo:            | 14/06/1979<br>MASCULINO                                      | País emisor de Documento: PERÚ<br>Estado Civil: SOLTERO                                                                                                    |
| acionalidad:<br>Iléfono( código y número ):<br>orreo electrónico:                                       | PERU v 987654321<br>personal@correo.com                                                                                                    | Primera dirección:<br>Segunda dirección: | psj. la amapola<br><i>Detalle</i>                            |                                                                                                    |
| ategoría<br>Resumen de Prestadores - Trabalad                                                           | nr Dansionista Darsonal an formación laboral                                                                                                    |                                          |                                                              |                                                                                                    |
|                                                                                                    |                                                                                                    |                                          |                                                              |                                                                                                    |
| Datos laborales                                                                                         |                                                                                                    |                                          |                                                              |                                                                                                    |
| Fech                                                                                                    | a de Inicio Fecha de Fin Motivo de baja del registro                                                                                                    |                                          | Establecimiento donde labora:                                | 20154477374 - MUNICIPALIDAD PROVINCIAL DE PIURA  Cod. Local Cocal Cocal Cocal Cocal Cocal CocaL ESG AVACULHO TACINA IRRO. 377 CENTRO CIVICO PIU                              |
| Periodo laboral: 01/0                                                                                   | nm/aaaa) (dd/mm/aaaa)<br>2/2023 - Fecha de Inicio Fecha de Fin                                                                                                    | ✓ Detalle                                | Jornada laboral:                                             | Jornada de trabajo máxima     Jornada adpica o acumulativa     Trabajo en horario nocturno                                                                                   |
| Tipo de trabajador:                                                                                     | (dd/mm/aaaa) (dd/mm/aaaa)<br>FUNCIONARIO PUBLICO ▼ 01/02/2023                                                                                                    | Detalle                                  | Situación especial:                                          | NINGUNA 🗸                                                                                                    |
| Régimen laboral:                                                                                        | D LEG N.º 728                                                                                                    | •                                        | ¿Persona con discapacidad?                                   | () Si (● No                                                                                                    |
| Categoría ocupacional:<br>Ocupación:<br>Tipo de contrato:<br>Tipo de pago y periodicidad de<br>ingreso: | FUNCIONARIO         Codago         Nombre           Cadago         Nombre         Indentifero, APLICACIONES DE LA INFORMATICA           A PLAZO INDET - D.LEG. 728         •           EFECTIVO         •         MENBUAL | •                                        | ¿Sindicalizado?<br>Nivel de Org, Sindical:<br>Org, Sindical: | Si     No     FEDERACION     FORMACIONAL DE TRABAJADORES CAS DEL SECTOR EDUCACION - FENTRACASSE     codge: 20224150     Fecha de Inico     Fecha de Inico     Fecha de Inico |
| Monto de remuneración básica inicial                                                                    |                                                                                                    |                                          | Afiliación Sindical:                                         | (dd/mm/aaaa) (dd/mm/aaaa)<br>01/05/2023 Detalle                                                                                                    |
|                                                                                                    |                                                                                                    |                                          | Situación:                                                   | Activo                                                                                                    |
| Datos de Seguridad Social                                                                               |                                                                                                    |                                          |                                                              |                                                                                                    |
| Datos de la Situación Educat                                                                            | iva                                                                                                    |                                          |                                                              |                                                                                                    |
| Datos Tributarios                                                                                       |                                                                                                    |                                          |                                                              |                                                                                                    |
|                                                                                                    |                                                                                                    | Ace                                      | eptar                                                        |                                                                                                    |
|                                                                                                    |                                                                                                    |                                          | 5                                                            |                                                                                                    |

|                                                                                                    | Registro de Trabaja                                                                                                    | adores, Pensionistas y O                 | tros Prestadore         | s de Servicios                             |                 |
|----------------------------------------------------------------------------------------------------|----------------------------------------------------------------------------------------------------|------------------------------------------|-------------------------|--------------------------------------------|-----------------|
| Datos de Identificación                                                                                                    |                                                                                                    |                                          |                         |                                            |                 |
| Ingrese a la opción Actualización de Dato.                                                                                                    | : de Identificación actualice los datos de identificación de la persona                                                                   |                                          |                         |                                            |                 |
| Tipo y Número de Documento:<br>Apellidos y Nombres:                                                                                                    | L.E / DNI - 40<br>SALAZAR                                                                                                    | Fecha de Nacimiento:<br>Sexo:            | 14/06/1979<br>MASCULINO | País emisor de Documento:<br>Estado Civil: | PERÚ<br>SOLTERO |
| Nacionalidad:<br>Teléfono( código y número ):<br>Correo electrónico:                                                                                                    | PERU v 987654321<br>personal@correo.com                                                                                                   | Primera dirección:<br>Segunda dirección: | PSJ. LA AMAPOLA I       |                                            |                 |
| Categoría                                                                                                    |                                                                                                    | -                                        |                         |                                            |                 |
| Neumen de vrestadores<br>Trabajador<br>Persionista<br>Persionista<br>Persional en formación laboral<br>Personal de Tarcaros<br>Para mayor detalle respecto e las opciones | pensionista    personal en tormación Jaboral<br>a información solicitada, sírvase ingresar al siguiente enlace: <u>Avuda del T-Regi</u> a | Grabar Reto                              | ornar                   |                                            |                 |

|                                                                                                    | Registro de Tr                                                                             | abajadores, Pensionistas y Ot                                      | Otros Prestadores de Servicios |
|----------------------------------------------------------------------------------------------------|--------------------------------------------------------------------------------------------|--------------------------------------------------------------------|--------------------------------|
|                                                                                                    |                                                                                            |                                                                    |                                |
| Impresión de Constancias de Alta, Modificad                                                                                                    | ción o Baja de un Prestador de Servicios                                                   |                                                                    |                                |
| Datos de Identificación                                                                                                    |                                                                                            |                                                                    |                                |
| Se ha realizado el alta, modificación o baja de un prestador de ser                                                                                    | vicios satisfactoriamente, cuyos datos de identificación son:                              |                                                                    |                                |
| Tipo y Número de Documento:<br>País emisor de Documento:<br>Apelidos y Nombres:<br>Categorías en las cuales se realizó el alta, modificación o baía de | LE / DNI - 40220087<br>PERÚ<br>SALAZAR CRESPO MARTIN RODOLFO<br>un prestador de servicios: | Fecha de Nacimiento:                                               | 14081979                       |
| Trabalador                                                                                                    | Modificacion                                                                               | Imprimir CIR                                                       |                                |
|                                                                                                    |                                                                                            | Recover<br>Mensaje<br>Los datos fueron grabados exiti<br>(Aceptar) | ⊗<br>kitosamente.              |

### **BAJA DE TRABAJADOR SINDICALIZADO**

Accedemos a la opción Empresas/Mi RUC y Otros Registros/T-Registro/Registro de Trabajadores... /Registro Individual y buscamos al trabajador y hacemos clic en modificar.

| luevo     |                        |                               |            |           | Modificar |
|-----------|------------------------|-------------------------------|------------|-----------|-----------|
| Categoría | Documento de Identidad | Apellidos y Nombres           | Fec. Nac.  | Sexo      | woullical |
| IRA       | L.E / DNI - 40226087   | SALAZAR CRESPO MARTIN RODOLFO | 14/06/1979 | Masculino |           |

2 Accedemos a los datos del trabajador y registramos la fecha y motivo de baja de su vínculo laboral, luego hacemos clic en detalle de la afiliación sindical.

| Dates de Identificación                                                                                                    |                                                                                                    |                                                                                                 |                                                                                                    |                                                                                                    |                                                                                                    |                                 |               |
|----------------------------------------------------------------------------------------------------|----------------------------------------------------------------------------------------------------|-------------------------------------------------------------------------------------------------|----------------------------------------------------------------------------------------------------|----------------------------------------------------------------------------------------------------|----------------------------------------------------------------------------------------------------|---------------------------------|---------------|
| Datos de Identificación                                                                                                    |                                                                                                    |                                                                                                 |                                                                                                    |                                                                                                    |                                                                                                    |                                 |               |
| Ingrese a la opción Actualización de Dato                                                                                                    | os de Identificación actualice los datos de identificación                                                                                                    | n de la persona                                                                                 |                                                                                                    |                                                                                                    |                                                                                                    |                                 |               |
| Tipo y Número de Documento:                                                                                                    | L.E / DNI - 40                                                                                                    | Fecha de                                                                                        | e Nacimiento: 1                                                                                                    | 4/06/1979                                                                                                    | País emisor de Documento:                                                                                                    | PERÚ                            |               |
| Apellidos y Nombres:                                                                                                    | SALAZAR                                                                                                    | Sexo:                                                                                           | h                                                                                                    | ASCULINO                                                                                                    | Estado Civil:                                                                                                    | SOLTERO                         |               |
| Nacionalidad:                                                                                                    | PERU                                                                                                    | *                                                                                               |                                                                                                    |                                                                                                    |                                                                                                    |                                 |               |
| Teléfono( código y número ):                                                                                                    | v 987                                                                                                    | 7654321 Primera                                                                                 | dirección:                                                                                                    | PSJ. LA AMAPOLA MZ. O                                                                                                    | LT. 13 DPTO. 601 URB LOS SAUCES 3 ET                                                                                                    | TAPA LIMA-LIMA-SAN JUAN DE LURI | GANCHO        |
| Correo electrónico:                                                                                                    | personal@correo.com                                                                                                    | Segund                                                                                          | la dirección:                                                                                                    | Detalle                                                                                                    |                                                                                                    |                                 |               |
| Categoría                                                                                                    |                                                                                                    |                                                                                                 |                                                                                                    |                                                                                                    |                                                                                                    |                                 |               |
| Resumen de Prestadores Trabajador                                                                                                    | Pensionista Personal en formación laboral                                                                                                    |                                                                                                 |                                                                                                    |                                                                                                    |                                                                                                    |                                 |               |
|                                                                                                    |                                                                                                    |                                                                                                 |                                                                                                    |                                                                                                    |                                                                                                    |                                 |               |
| <b>N 1 1</b>                                                                                                    |                                                                                                    |                                                                                                 |                                                                                                    |                                                                                                    |                                                                                                    |                                 |               |
| Datos laborales                                                                                                    |                                                                                                    |                                                                                                 |                                                                                                    |                                                                                                    |                                                                                                    |                                 |               |
|                                                                                                    |                                                                                                    |                                                                                                 | Establecimiento d                                                                                                    | onde labora: 201                                                                                                    | 4477374 - MUNICIPALIDAD PROVINCIA                                                                                                    | AL DE PIURA                     | •             |
|                                                                                                    |                                                                                                    |                                                                                                 |                                                                                                    | Cod.                                                                                                    | Local Local CAL ESO AVACUCHO                                                                                                    | TACNA NRO 377 CENTRO CIVICO E   |               |
| Fecha de Ir                                                                                                    | nicio Fecha de Fin                                                                                                    | Motivo de baja del re                                                                           | eaistro                                                                                                    | 000                                                                                                    | Tine: DOMICIUIO EIS                                                                                                    | CAL                             | Detaile       |
|                                                                                                    |                                                                                                    |                                                                                                 |                                                                                                    |                                                                                                    | npo. Dometrio not                                                                                                    |                                 |               |
| (dd/mm/aa                                                                                                    | aaa) (dd/mm/aaaa)                                                                                                    |                                                                                                 |                                                                                                    |                                                                                                    | Jornada de trabajo máxima                                                                                                    |                                 |               |
| oral: (dd/mm/aa<br>01/02/202                                                                                                    | aaa) (dd/mm/aaaa)<br>3 30/06/2023                                                                                                    | RENUNCIA                                                                                        | Detalle                                                                                                    | <ul> <li>Image: A start of the start of the start of</li></ul> | Jornada de trabajo máxima<br>Jornada atípica o acumulativa                                                                                                    | una                             |               |
| (dd/mm/aa<br>oral: 01/02/202                                                                                                    | aaa) (dd/mm/aaaa)<br>3 30/06/2023<br>(dd/mm/āaaa)                                                                                                    | (čd/mm/aaa)                                                                                     | Detalle                                                                                                    | <b>V</b>                                                                                                    | Jornada de trabajo máxima<br>Jornada atípica o acumulativa<br>Trabajo en horario nocturno                                                                                                    |                                 |               |
| Tipo de trabajador:                                                                                                    | aaa) (dd/mm/aaaa)<br>3 30/06/2023<br>(dd/mm/aaaa)<br>(dd/mm/aaaa)<br>(dd/mm/aaaa)<br>(dd/mm/aaaa)                                                                                                    | (dd/mm/aaaa)                                                                                    | Detalle  stalle  Situación especial                                                                                               |                                                                                                    | Jornada de trabajo máxima<br>Jornada atipica o acumulativa<br>Trabajo en horario nocturno<br>SUNA                                                                                                    |                                 |               |
| (dd/mm/aa<br>01/02/202<br>Tipo de trabajador: PUT<br>Régimen laboral: D                                                                                                    | aaa) (dd/mm/aaaa)<br>3 30/06/2023<br>(dd/mm/aaaa)<br>(dd/mm/aaaa)<br>(dd/mm/aaaa)<br>(dd/mm/aaaa)<br>(dd/mm/aaaa)<br>(dd/mm/aaaa)<br>(dd/mm/aaaa)<br>(dd/mm/aaaa)                                                                                                    | RENUNCIA           (dd/mm/aaaa)            30/06/2023         De                                | Detalle     Situación especial     Grenons con disc                                                                               | Introduction of the second second sec      | Jornada de trabajo máxima<br>Jornada atico a ocumulativa<br>Trabajo en horario nocturno<br>SUNA<br>Si () No                                                                                                    |                                 | •             |
| (dd/mm/aa       Dral:     D1/02/202       Tipo de trabajadori     FU       Régimen laborali     D       Categoria ocupacionali     F                                                                                                    | 888) (dd/mm/a888)<br>3 30/06/2023<br>MCIONARIO PUBLICO (dd/mm/a888)<br>(b1/02/2023<br>UNCIONARIO                                                                                                    | BENUNCIA           (dd/mm/asaa)         0           30/06/2023         De           v         v | Detalle     Situación especial     Zerrana con disc     Sindicalizado?                                                            | spacidad?                                                                                                    | Jornada de trabajo máxima<br>Jornada atijos a ocumulativa<br>Trabajo en horario nocturno<br>SUNA<br>Si ( No                                                                                                    |                                 | •             |
| Importanti (dd/mm/aa           Tipo de trabajador:           Régiman laboral:           Categoria ecupacional:           Categoria compactional:           Ormanifica                                                                                                    | aaa)         (dd/mm/aaaa)           3         30/06/2023           wc10NARIO PUBLICO         (dd/mm/Gasa)           LEG N+728         (dd/mm/Gasa)           JunicolnaRIO         (dd/mm/Gasa)           Iddown Variant         (dd/mm/Gasa)           Iddown Variant         (dd/mm/Gasa)           Iddown Variant         (dd/mm/Gasa)           Iddown Variant         (dd/mm/Gasa)                                                                                                    |                                                                                                 | Detalle     Situación especial     ZPersona con disc     Zísindicalizado?     Nivel de rom: Sinc                                  | apacidad?                                                                                                    | Jornada de trabajo mixima<br>Jornada atipica o acumulativa<br>Trabajo en horario nocturno<br>SUNA<br>SI ONO<br>SI No<br>SI No                                                                                                    |                                 | •             |
| image: state state | aaa) (dd/mm/aaaa)<br>3 30/06/2023<br>(dd/mm/äaaa)<br>NCIONARIO PUBLICO ♥ 05/02/2023<br>LEG IL• 728<br>UNICIDARIO<br>UNICIDARIO<br>1/06/02/02<br>UNICIDARIO<br>1/06/02/02<br>UNICIDARIO<br>1/06/02/02<br>UNICIDARIO<br>1/06/02/02<br>1/06/02/02<br>1/06/02<br>1/06/02 | BENUNCIA                                                                                        | Detalle      Situación especial      ZPersona con disc      Csindicalizado?      Nival de Orn. Sinc                               | apacidad?                                                                                                    | Jornada de trabajo máxima<br>Jornada atipica o acumulativa<br>Trabajo en horario nocturno<br>SII O No<br>SI No<br>Exactinita<br>Codigo: 20224190                                                                                                    |                                 | T             |
| (dd/mm/aa           ol1/02/202           Tipo de trabajadori         FU           Régimen laborali:         D           Categoria coupacionali:         F           Ocupación:         C           Tipo de contrato:         Tipo de contrato:                                                                                                    | aaa)         (dd/mm/aaaa)           3         30/06/2023           w         01/02/2023           LEG N.º 728         w           UNCIONARIO         w           UNCIONARIO         Nombre           17008         INGENIERO, APLICACIONES DE LA           PLAZO INDET - D.LEG. 728         Mestrum           EGTUDO         ✓                                                                                                    | BENUNCIA                                                                                        | Detalle     Situadón especial     Gresone con día:     Sindicalizado?     Nitual de Orm. Sinr                                     | nineli FED                                                                                                    | Jornada de trabajo mácima<br>Jornada atipica o acumulativa<br>Trabaje en herarie necturno<br>SII () III () III () III ()<br>SI () III () III () III ()<br>SI () III () III ()<br>SI () III ()<br>SI () III ()<br>SI () III ()<br>SI () III ()<br>SI () III ()<br>SI () SI () SI ()<br>SI () SI () SI ()<br>SI () SI () SI ()<br>SI () SI () SI ()<br>SI () SI () SI () SI ()<br>SI () SI () SI () SI ()<br>SI () SI () SI ( | Fecha de Fin                    | ×             |
| (dd/mm/aa           oral:         01/02/202           Tipo de trabajadori         FU           Régima laborali         D           Categoria ocupacionali         C           Ouppación         C           Tipo de contrato:         A           Tipo de contrato:         A           Tipo de contrato:         A                                                                                                    | aaa)         (dd/mm/aaaa)           3         30/06/2023           NCIONARIO PUBLICO         (dd/mm/6aaa)           LEG N.* 728         51/02/2023           UNCIONARIO PUBLICO         Indeniero, publico           Varianticinaria         indeniero, publico           Juncionaria         Indeniero, publico           FLAZO INDET - DLEG, 728         ECTIVO           Vensulat         Indeniero, publica                                                                                                    | BERUDICIA                                                                                       | Detaile     Situacón especial     Apersona con disc     Ginicializado?     Hinial de Om. Binr                                     | nine l                                                                                                    | Jornada de trabajo méxima<br>Jornada algica e acumulativa<br>Trabajo en forcario nocturno<br>sunta<br>si en trabajo en forcario<br>sunta<br>si en trabajo en forcario<br>codigo : 20224190<br>Fecha de Innicio<br>(dd/mm/aaaa)                                                                                                    | Fecha de Fin<br>(dd/mm/aaaa)    |               |
| Image: state state | aaa) (dd/mm/aaaa)<br>3 30/06/2023<br>(clotinatio publico                                                                                                    | BERUNICIA                                                                                       | Detaile     Situación especial     Gensona con das     Gindicalitado?     Xitual da Cine. Sino     Afiliación Sin                 | NIN<br>apacidad?<br>Ural: EED                                                                                                    | Jornada de trabajo méxima<br>Jornada atrabajo méxima<br>Trabajo en korario nocturno<br>Si en la nocturno<br>Si en la nocturno<br>Codigo: 20224190<br>Fecha de Inicio<br>(dd/mm/asaa)<br>01/05/2023                                                                                                    | Fecha de Fin<br>(dd/mm/aaaa)    | ▼<br>Detalle  |
| Impose trabajadori         Impose trabajadori           Regimen laborali         Impose trabajadori           Categoria ocupacionali:         Impose trabajadori           Tipo de trabajadori         Impose trabajadori           Tipo de trabajadori         Impose trabajadori           Tipo de constati:         Impose trabajadori           Tipo de constati:         Impose trabajadori           Tipo de constati:         Impose trabajadori           Tipo de constati:         Impose trabajadori           Nonto de remuneración básica iniciali:         Impose trabajadori                                                                                                    | aaa) (dd/mm/aaaa)<br>3 30/06/2023<br>NCIONARIO PUBLICO ♥ 01/02/2023<br>LEG N.º 728<br>JICIONARIO<br>Gigo Nombre<br>JINGENIERO, APLICACIONES DE LA<br>PLO20 TINET - LOEG, 728<br>FECTIVO ♥ MENSUAL                                                                                                    | BERUDICIA                                                                                       | Detaile     Situacón especial     Gensona con dec     Gindicalitado?     Xitual de Cire. Situa     Afiliación Sim     Situación : | Rith<br>apacidad?<br>iral:<br>dical:                                                                                                    | Jornada de trabajo méxima<br>Jornada per bajos ne acumulativa<br>Trabajo en berario nocturno<br>Si en la necesión de la la la la la la la la la la la la la                                                                                                    | Fecha de Fin<br>(dd/mm/aaaa)    | ▼<br>Detaile  |
| (dd/mm/aa           oral:         01/02/202           Tipo de trabajadori         FU           Régiman laborali         D           Categoria ocupacionali:         D           Tipo de ornatosi:         D           Tipo de ornatosi:         D           Tipo de ornatosi:         D           Ingreso:         Monto de remuneración básica iniciali           Datos de Seguridad Social         D                                                                                                    | aaa) (dd/mm/aaaa)<br>3 30/06/2023<br>(dd/mm/ãaaa)<br>(dd/mm/ãaaa)<br>(dd/mm/ñaaa)<br>(dd/mm/ñaaa)<br>(dd/mm/ñaa                                                                                   | BERUDICIA                                                                                       | Detaile     Situacón especial     Gensona con disc     Gindicalitado?     Nitual de Om. Rine     Afiliación Sini     Situación:   | pacidad?                                                                                                    | Jornada de trabajo méxima<br>Jornada sipica e acumulativa<br>Trabajo en horario nocturno<br>BUMA<br>SI ● No<br>SI ● No<br>Codigo: 20224190<br>Fecha de Inicio<br>(dd/mm/sasa)<br>01/05/2023<br>Baja                                                                                                    | Fecha de Fin<br>(dd/mm/aasa)    | ▼]<br>Detalle |
| (dd/mm/az       oli/02/202       Tipo de trabajadori       Rágimen laborali       Categoria coupacionali       Categoria coupacionali       Ocupacióni       Tipo de econtratei       Tipo de paro pendicidad de<br>lagreso       Mento de remuneración básica inciali       Datos de la Situación Educativa                                                                                                    | aaa) (dd/mm/aaaa)<br>3 30/06/2023<br>(dd/mm/āaaa)<br>ICIONARIO PUBLICO ♥ DL/02/2023<br>LEG N+? 728<br>JICIONARIO<br>Idgo Nombre<br>INGENIERO, APLICACIONES DE LA<br>PLA20 INDET - DLEG. 728<br>FECTIVO ♥ (MENSUAL)                                                                                                    | BERUNICIA                                                                                       | Detalle     Situación especial     Censona con disc     Cindicalizado?     Nitual de One. Sine     Afiliación Sin     Situación:  | apacidad7 O<br>irali FED<br>dical:                                                                                                    | Jornada de trabajo máxima<br>Jornada et trabajo máxima<br>Trabajo en terario necturno<br>trabajo en terario necturno<br>Si en terario necturno<br>Si en terario necturno<br>Codigo: 20224190<br>Fecha de Inicio<br>(dd/mm/saea)<br>01/05/2023<br>Baja                                                                                                    | Fecha de Fin<br>(dd/mm/aaaa)    | ↓ Detalle     |
| (dd/mm/aa           oral:         01/02/202           Tipo de trabajadori         Di           Régima laborali         Di           Categoria conscionalis         Di           Ocupacióni         Di           Tipo de contratosi         Di           Tipos de contratosi         Di           Monto de remuneración básica iniciali         Di           Datos de Seguridad Social         Datos de la Situación Educativa           Datos de la Situación Educativa         Datos fibituarios                                                                                                    | aaa) (dd/mm/aaaa)<br>3 3006/2023<br>NCIONARIO PUBLICO ♥ 01/02/2023<br>LEG N.* 728a<br>UNCIONARIO<br>INCONARIO<br>INCENTRO<br>PLAZO HIDET - D.LEG. 728<br>FACTIVO ♥ MENSUAL<br>S                                                                                                    | BERUDICIA                                                                                       | Detaile     Stuacón especial     deresona con disc     disindicalizado?     Timat de Om. Bine     Afiliación Sin     Situación:   | http://www.internationality.com                                                                                                    | Jornada de trabajo máxima<br>Jornada algica e acumulativa<br>Trabajo en forario nocturno<br>PUNA<br>Bil I I I I I I I I I I I I I I I I I I I                                                                                                    | Fecha de Fin<br>(dd/mm/aaaa)    | ▼<br>Detalle  |

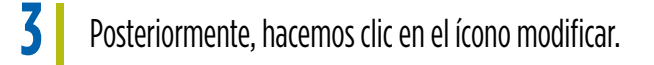

| ión a Org. Sindical  |                                                                                                    |                          |              |     |
|----------------------|----------------------------------------------------------------------------------------------------|--------------------------|--------------|-----|
| Codigo               | Org. Sindical                                                                                                    | Fecha de Inicio          | Fecha de Fin |     |
| 20224190<br>20041323 | FEDERACION NACIONAL DE TRABAJADORES CAS DEL SECTOR EDUCACION - FENTRACASSE<br>SINDICATO DE TRABAJADORES MUNICIPALES DE PIURA | 01/05/2023<br>01/03/2023 | 31/03/2023   |     |
|                      |                                                                                                    |                          |              |     |
|                      |                                                                                                    |                          |              |     |
|                      |                                                                                                    |                          |              | N V |
|                      |                                                                                                    |                          |              |     |
|                      |                                                                                                    |                          |              |     |

#### 4 Registramos la fecha de fin y hacemos clic en aceptar.

|                            |                                                                                                |                                                                                                    |                                                                          |              |        | ( |
|----------------------------|------------------------------------------------------------------------------------------------|----------------------------------------------------------------------------------------------------|--------------------------------------------------------------------------|--------------|--------|---|
| Afiliación a Org. Sindical |                                                                                                |                                                                                                    |                                                                          |              | Agrega |   |
| Codigo                     | Org. Sindical                                                                                  |                                                                                                    | Fecha de Inicio                                                          | Fecha de Fin |        |   |
| 20224190<br>20041323       | FEDERACION NACIONAL DE TRABAJADORES CAS DEL SECTOR EL<br>SINDICATO DE TRABAJADORES MUNICIPALES | Org. Sindical                                                                                       | 01/05/2023                                                               | 31/03/2023   |        |   |
|                            |                                                                                                | Nivel Org. Sindical: FEDER<br>Org. Sindical: FEDER<br>Fecha de Inicio 01/03/<br>Fecha de Fin 03/05/ | ACION ACCIONAL DE TRABAI *<br>ACIONINACIONAL DE TRABAI *<br>2023<br>2023 |              |        |   |

| a   |                            |                                                                                                    |                          |                          |         |   |
|-----|----------------------------|----------------------------------------------------------------------------------------------------|--------------------------|--------------------------|---------|---|
| de  |                            |                                                                                                    |                          |                          |         |   |
|     | Afiliación a Org. Sindical |                                                                                                    |                          |                          | Agregar |   |
| ab  | Codigo                     | Org. Sindical                                                                                                    | Fecha de Inicio          | Fecha de Fin             |         |   |
|     | 20224190<br>20041323       | FEDERACION NACIONAL DE TRABAJADORES CAS DEL SECTOR EDUCACION - FENTRACASSE<br>SINDICATO DE TRABAJADORES MUNICIPALES DE PIURA | 01/05/2023<br>01/03/2023 | 30/06/2023<br>31/03/2023 |         |   |
| -   |                            |                                                                                                    |                          |                          |         |   |
| abo |                            |                                                                                                    |                          |                          |         |   |
|     |                            |                                                                                                    |                          |                          |         |   |
|     |                            |                                                                                                    |                          |                          |         |   |
| rat |                            |                                                                                                    |                          |                          |         |   |
| a   |                            |                                                                                                    |                          |                          |         |   |
| •   |                            |                                                                                                    |                          |                          |         |   |
| n:  |                            | Aces                                                                                                    | ptar                     |                          |         |   |
| :on |                            |                                                                                                    |                          | 130                      |         | _ |
| 900 | v nariodicidad da          |                                                                                                    |                          |                          |         |   |
|     |                            |                                                                                                    |                          |                          |         |   |
|     |                            |                                                                                                    |                          |                          |         |   |

#### 5 Luego hacemos clic en aceptar y grabar.

|                                                                                                    | Registro de Trabaj                                                                                                    | adores, Pensior                          | nistas y Otros Presta                                                                | adores de Servicios                                                                                                    |                                  |
|----------------------------------------------------------------------------------------------------|----------------------------------------------------------------------------------------------------|------------------------------------------|--------------------------------------------------------------------------------------|----------------------------------------------------------------------------------------------------|----------------------------------|
| Datos de Identificación                                                                                                    |                                                                                                    |                                          |                                                                                      |                                                                                                    |                                  |
| Ingrese a la opción Actualización d                                                                                                    | e Datos de Identificación actualice los datos de identificación de la persona                                                                                                    |                                          |                                                                                      |                                                                                                    |                                  |
| Tipo y Número de Documento:<br>Apellidos y Nombres:                                                                                          | L.E / DNI - 40<br>SALAZAR                                                                                                    | Fecha de Nacimiento:<br>Sexo:            | 14/06/1979<br>MASCULINO                                                              | País emisor de Documento:<br>Estado Civil:                                                                                                    | PERÚ<br>SOLTERO                  |
| acionalidad:<br>aléfono( código y número ):<br>Jorreo electrónico:                                                                           | PERU v<br>v 987654321<br>personal@correo.com                                                                                                    | Primera dirección:<br>Segunda dirección: | PSJ. LA AMAPOLA<br>Detalle                                                           | MZ. O LT. 13 DPTO. 601 URB LOS SAUCES 3 ETAPA LIM                                                                                                    | A-LIMA-SAN JUAN DE LURIGANCHO    |
| Categoría<br>Resumen de Prestadores Trabaj                                                                                                   | ador Pensionista Personal en formación laboral                                                                                                    |                                          |                                                                                      |                                                                                                    |                                  |
| Datos laborales                                                                                                    |                                                                                                    |                                          |                                                                                      |                                                                                                    |                                  |
| Fe                                                                                                    | cha de Inicio Fecha de Fin Motivo de baja del registro                                                                                                    |                                          | Establecimiento donde labora:                                                        | 20154477374 - MUNICIPALIDAD PROVINCIAL DE PIL<br>Cod. Local Local CAL. ESQ AYACUCHO TACNA N<br>Tipo: DOMICILIO FISCAL                                                 | RA                               |
| (d<br>Periodo laboral:                                                                                                    | d/mm/aaaa) (dd/mm/aaaa)<br>1/02/2023 30/06/2023 RENUNCIA<br>Fecha de Inicio Fecha de Fin<br>(dd/mm/aaaa) (dd/mm/aaaa)                                                                                                    | ▼ Detalle                                | Jornada laboral:                                                                     | <ul> <li>Jernada de trabajo máxima</li> <li>Jornada atípica o acumulativa</li> <li>Trabajo en horario nocturno</li> </ul>                                             |                                  |
| Tipo de trabajador:                                                                                                    | FUNCIONARIO PUBLICO V 01/02/2023 30/06/2023                                                                                                    | Detalle                                  | Situación especial:                                                                  | NINGUNA                                                                                                    | •                                |
| Régimen laboral:                                                                                                    | D LEG N.º 728                                                                                                    | <b>•</b>                                 | ¿Persona con discapacidad?                                                           | ⊖ Si                                                                                                    |                                  |
| Categoría ocupacional:<br>Ocupación:<br>Tipo de contrato:<br>Tipo de pago y periodicidad de<br>ingreso:<br>Monto de remuneración básica inic | FUNCIONARIO         Nombre           Código         Nombre           21708         INDERTIERO, ARLICACIONES DE LA INFORMATICA           À FLAZO INDET - D.LEG. 728         Image: Comparison of the state of the state of t |                                          | 2Sindicalizado?<br>Nivel de Org. Sindical:<br>Org. Sindical:<br>Afiliación Sindical: | SI ● No<br>FEDERACION ▼<br>FEDERACION NACIONAL DE TRABAJADORES CAS DE<br>Codigo: 20224190<br>Fecha de Inicio Fecha de Fin<br>(dd/mm/sasa)<br>01/05/2023<br>00/06/2023 | L SECTOR EDUCACION - FENTRACASSE |
|                                                                                                    |                                                                                                    |                                          | Situación:                                                                           | Baja                                                                                                    |                                  |
| Datos de Seguridad Social<br>Datos de la Situación Educ<br>Datos Tributarios                                                                 | ativa                                                                                                    |                                          | ceptar                                                                               |                                                                                                    |                                  |
|                                                                                                    |                                                                                                    |                                          | 71                                                                                   |                                                                                                    |                                  |

|                                                                                    | Registro de T                                                                      | rabajadores, Pensionista  | s y Otros Prestad | lores de Servicios                         |                                     |
|------------------------------------------------------------------------------------|------------------------------------------------------------------------------------|---------------------------|-------------------|--------------------------------------------|-------------------------------------|
| Datos de Identificación                                                            |                                                                                    |                           |                   |                                            |                                     |
| Internet la contra Actualizzación de Di                                            | ntes de Identificación - tralles las detes de Identificación de la servera         |                           |                   |                                            |                                     |
| Tipo y Número de Documento:                                                        | LE / DNT = 40                                                                      | Facha da Nacimianto:      | 14/06/1979        | País amisor de Documento:                  | DERIÍ                               |
| Apellidos y Nombres:                                                               | SALAZAR                                                                            | Sexo:                     | MASCULINO         | Estado Civil:                              | SOLTERO                             |
| Nacionalidad:                                                                      | PERU                                                                               | ¥                         |                   |                                            |                                     |
| Teléfono( código y número ):                                                       | * 987654321                                                                        | Primera dirección:        | PSJ. LA AMAPOLA M | Z. O LT. 13 DPTO. 601 URB LOS SAUCES 3 ET/ | PA LIMA-LIMA-SAN JUAN DE LURIGANCHO |
| Correo electrónico:                                                                | personal@correo.com                                                                | Segunda dirección:        | Detalle           |                                            |                                     |
| Categoría                                                                          |                                                                                    |                           |                   |                                            |                                     |
| Resumen de Prestadores Trabajado                                                   | r Pensionista Personal en formación laboral                                        |                           |                   |                                            |                                     |
| Trabajador<br>Pensionista<br>Personal en formación laboral<br>Berronal de Terrenor |                                                                                    |                           |                   |                                            |                                     |
| Personal de Terceros                                                               |                                                                                    |                           |                   |                                            |                                     |
|                                                                                    |                                                                                    | Grabar Re                 | tornar            |                                            |                                     |
| Para mayor detalle respecto a las opcion                                           | nes e información solicitada, sírvase ingresar al siguiente enlace: <u>Ayuda c</u> | lel T-Registro            |                   |                                            |                                     |
|                                                                                    |                                                                                    |                           |                   |                                            |                                     |
|                                                                                    |                                                                                    |                           | 2                 |                                            |                                     |
|                                                                                    |                                                                                    | N                         |                   |                                            |                                     |
|                                                                                    |                                                                                    |                           | V                 |                                            |                                     |
|                                                                                    | Registro de T                                                                      | rabajadores, Pensionista  | s y Otros Prestad | dores de Servicios                         |                                     |
|                                                                                    | 5                                                                                  |                           |                   |                                            |                                     |
| mpresión de Constancias de A                                                       | lta, Modificación o Baja de un Prestador de Servicios                              |                           |                   |                                            |                                     |
| oatos de Identificación                                                            |                                                                                    |                           |                   |                                            |                                     |
| Se ha realizado el alta, modificación o baja de i                                  | un prestador de servicios satisfactoriamente, cuyos datos de identificación son:   |                           |                   |                                            |                                     |
| Tipo y Número de Documento:                                                        | L.E / DNI - 40228087                                                               | Fecha de Nacimiento:      | 14/0              | 8/1979                                     |                                     |
| 'ais emisor de Documento:<br>Apellidos y Nombres:                                  | PERU<br>SALAZAR CRESPO MARTIN RODOLFO                                              |                           |                   |                                            |                                     |
|                                                                                    |                                                                                    |                           |                   |                                            |                                     |
| ategorías en las cuales se realizó el alta, mod                                    | ificación o baja de un prestador de servicios:                                     |                           |                   |                                            |                                     |
| irabajador                                                                         | Baja                                                                               | Imprimir CIR              |                   |                                            |                                     |
|                                                                                    |                                                                                    | Retornar                  |                   |                                            |                                     |
|                                                                                    |                                                                                    |                           |                   |                                            |                                     |
|                                                                                    |                                                                                    |                           |                   |                                            |                                     |
|                                                                                    |                                                                                    |                           |                   |                                            |                                     |
|                                                                                    |                                                                                    | Mensaie                   | 8                 |                                            |                                     |
|                                                                                    |                                                                                    |                           |                   |                                            |                                     |
|                                                                                    |                                                                                    | Los datos fueron grabados | exitosamente.     |                                            |                                     |
|                                                                                    |                                                                                    | Aceptar                   |                   |                                            |                                     |
|                                                                                    |                                                                                    |                           |                   |                                            |                                     |
|                                                                                    |                                                                                    |                           |                   |                                            |                                     |
|                                                                                    |                                                                                    |                           |                   |                                            |                                     |
|                                                                                    |                                                                                    |                           | ~ \ \             |                                            |                                     |